## How to Create a Group in AccuCare

Creating a group allows the clinician to add the same note to everyone in that group under Progress Notes.

1. After signing into AccuCare go setup on the ribbon, down to Group Setup.

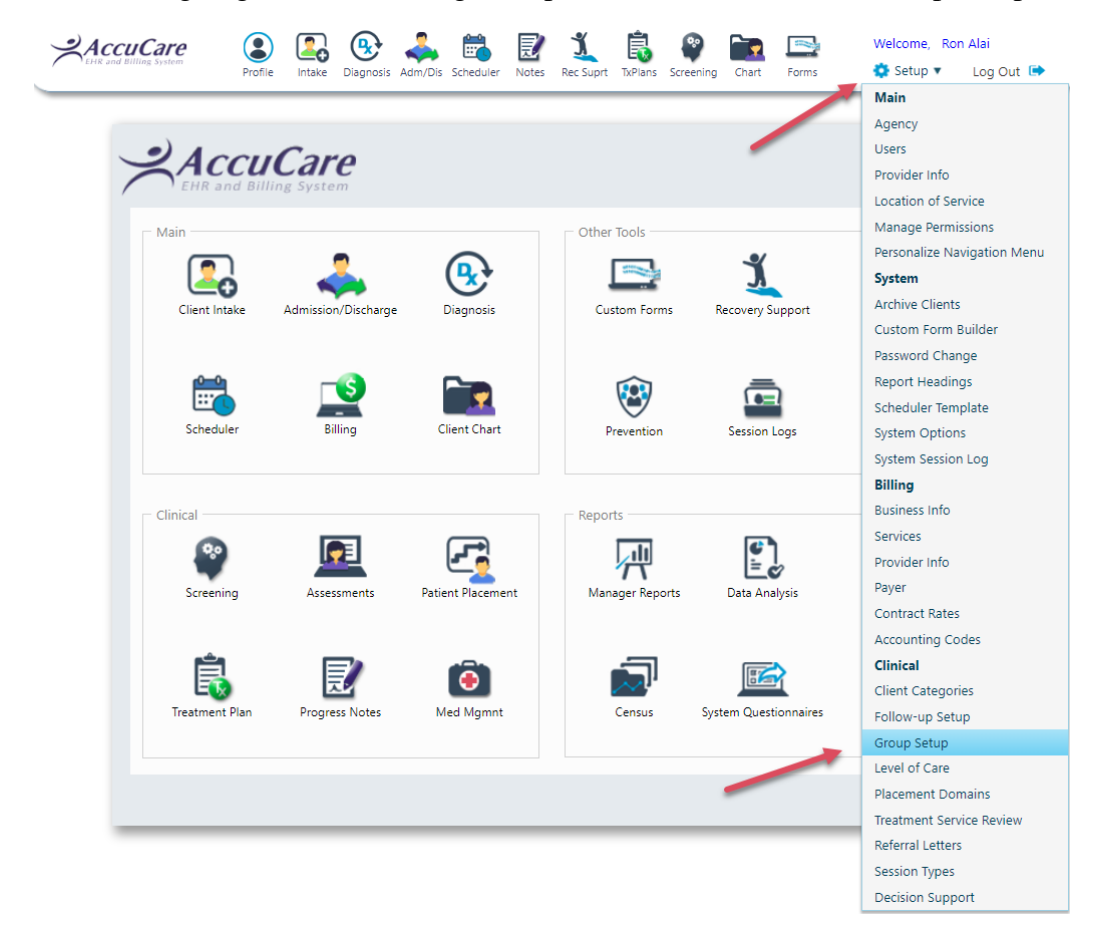

2. Click the [Add New Group] button

| Setup > Group Setup<br>Adult Group<br>After Hours Group<br>Anger Control<br>Art Therapy Group<br>Carrie Weds Group<br>Gambling<br>Level 3 | Group Utilities<br>Add New Group<br>Modify Selected Group<br>Delete Selected Group<br>Exit |
|----------------------------------------------------------------------------------------------------|--------------------------------------------------------------------------------------------|
|----------------------------------------------------------------------------------------------------|--------------------------------------------------------------------------------------------|

3. Create a Group Name then click the [Add Clients] button

|                       | Ad             | d New Group         |               | 1      |  |  |  |
|-----------------------|----------------|---------------------|---------------|--------|--|--|--|
| Group Facilitator:    | Roy Able       | •                   |               |        |  |  |  |
| Enter Group Name:     | Men's Group Th | Men's Group Therapy |               |        |  |  |  |
| elected Clients for G | roup           |                     |               |        |  |  |  |
| Client Name           | SSN            | Client Ref #        | Billing Ref # | Remove |  |  |  |
| No records to display |                | Cheffe free a       | oning her #   |        |  |  |  |
| No records to display |                | 2                   | Dining feet # |        |  |  |  |

4. Begin Typing the first letters of the last for you first client select the client you wish to add to this group then repeat until you have selected everyone for this group.

| Group Setup > Add Clients                                       |            |    | Add New Group      |                                                                    |     |       |  |
|-----------------------------------------------------------------|------------|----|--------------------|--------------------------------------------------------------------|-----|-------|--|
| elect Single or Multiple Clients:                               |            | -  | Group Facilitator: | Roy Able                                                           | •   |       |  |
| Marks, Paul × ma                                                | <b>^</b> ( | 21 | Enter Group Nar    | Group Setup > Add Clients                                          |     |       |  |
|                                                                 |            |    | Selected Clients   | Select Single or Multiple Clients:                                 |     | Pomo  |  |
|                                                                 |            |    | No records to di   | ma                                                                 | ^ Q | Kenic |  |
|                                                                 | -          |    |                    |                                                                    |     |       |  |
| Marks, Paul<br>Client Reference #:<br>Date of Birth: 05/31/2004 |            |    |                    | Marks, Paul<br>Client Reference #:<br>Date of Birth: 05/31/2004    | -   |       |  |
| Marshal, Kelly<br>Client Reference #:                           |            |    |                    | Marshal, Kelly<br>Client Reference #:<br>Date of Birth: 08/05/2005 |     |       |  |

5. When you have selected your list of client's for your group click the [OK] to associate them to your Group

| Group Setup > Add Clients          |      |
|------------------------------------|------|
| Select Single or Multiple Clients: |      |
| Marks, Paul × Marshal, Kelly ×     | ^ Q. |
| Hale, Tammy × Haley, Kendall ×     |      |
| Hatter, Charles ×                  |      |
|                                    | -    |
| OK Cancel                          |      |

6. Click the [Save and Close] to confirm your choices

| Group Facilitator:     | Roj | / Able              | •            |               |        |  |  |
|------------------------|-----|---------------------|--------------|---------------|--------|--|--|
| Enter Group Name:      | Me  | Men's Group Therapy |              |               |        |  |  |
| elected Clients for Gr | oup |                     |              |               |        |  |  |
| Client Name            |     | SSN                 | Client Ref # | Billing Ref # | Remove |  |  |
| Haley, Kendall         |     | 347-92-9430         |              |               |        |  |  |
| Marshal, Kelly         |     | 080-52-0050         |              | BIL-01MARKELF | X      |  |  |
| Marks, Paul            |     | 053-12-0040         |              |               | X      |  |  |
| Hatter, Charles        |     | 060-41-9520         |              | BIL-01HATCHAM | X      |  |  |
|                        |     |                     |              |               |        |  |  |
|                        |     |                     |              |               |        |  |  |

7. My group has been added to Group Setup list

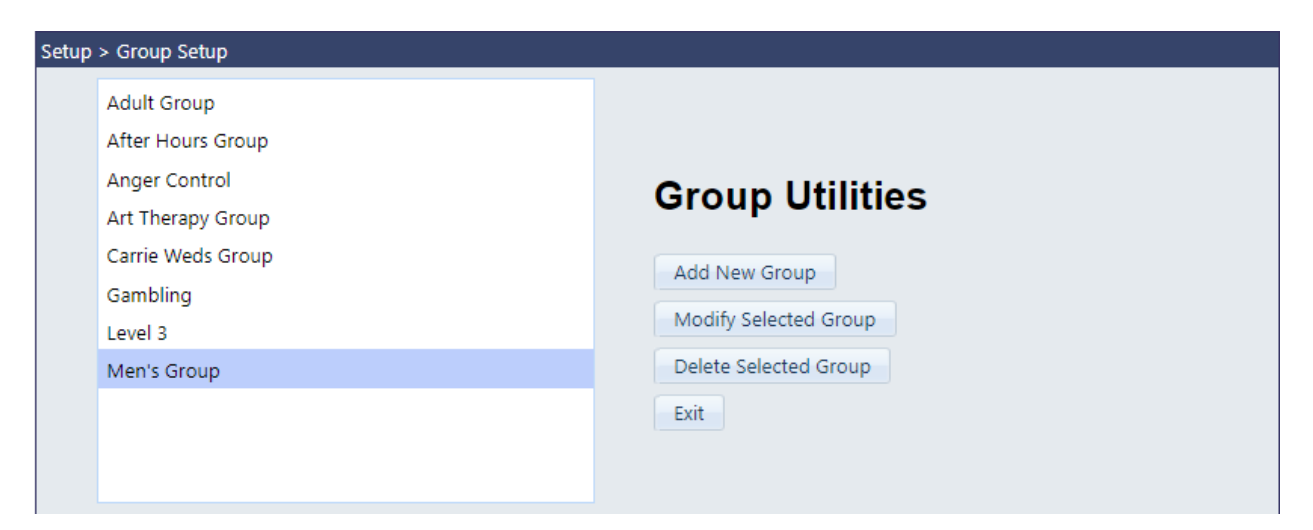

8. When I open Progress notes and select my group I see everyone I added to this group.

| File > Progress Notes       |   |       |                               |               |                   |            |
|-----------------------------|---|-------|-------------------------------|---------------|-------------------|------------|
| Select by: O Client O Group |   |       | Name 🔺                        | SSN           | Client Refer      | ence #     |
| Group: Men's Group          | - |       | Haley, Kendall                | 347929430     |                   |            |
|                             |   |       | Hatter, Charles               | 060419520     |                   |            |
| Adult Group                 |   |       | Marks, Paul<br>Marshal, Kelly | 053120040     |                   |            |
| After Hours Group           | 0 |       | Warshai, Keny                 | 000520050     |                   |            |
| Anger Control               | 2 |       |                               |               |                   |            |
| Ret Art Therapy Group       | - |       |                               |               |                   |            |
| Carrie Weds Group           |   | Carla | Descriptio                    | _             | File/Cien Ctature | Print/File |
| Sel Gambling                |   | Code  | Descriptio                    | n             | File/Sign Status  | Selection  |
| Clea Level 3                |   |       | •                             | Apply Filters |                   |            |
| Men's Group                 |   |       |                               |               |                   |            |
| No records to display.      |   |       |                               |               |                   |            |
|                             |   |       |                               |               |                   |            |
|                             |   |       |                               |               |                   |            |
|                             |   |       |                               |               |                   |            |